# PJJAZZI TAKING CARE OF FREEDOM

Poilise Mobilise Action Mobilising Data, Policies and Experts in Scientific Collections

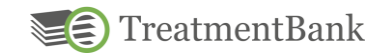

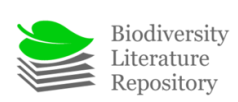

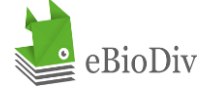

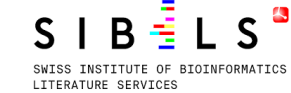

https://pati.org/

S swissuniversities

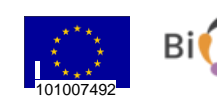

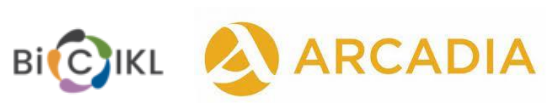

# Introduction to GGI

Julia Giora Jonas Blanco Donat Agosti

# **GGI - Installing**

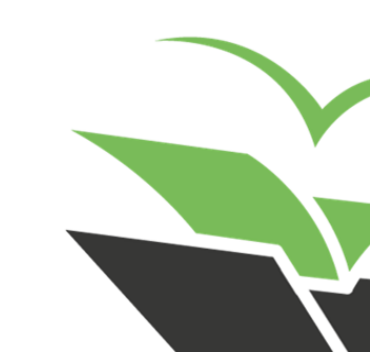

- Requirements

- REQUIRED JAVA VERSION

The program requires Java 1.6 and above, and uses the Oracle Java runtime environment.

- REQUIRED GOLDENGATE VERSION

After you installed GoldenGATE, the program will be updated automatically (online access necessary).

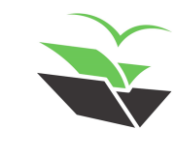

- The link to GGI zip file is available on Plazi's website <u>https://tb.plazi.org/GgServer/Downloads</u>
- Scroll down to 'Imagine (PDF based) version'
- Click on 'Download'
- The Installation of the zip file 'GgImagine-Default.imagine' will be automatically started
- Go to the downloaded zip file to extract all the folders. We recommend extracting it to a folder named simply "GGI" in the root of your hard drive or SSD of choice.
- Navigate to the new folder

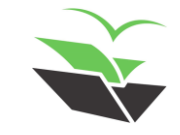

- Now open the GgImagine application

| Name                          | Date modified      | Туре       |
|-------------------------------|--------------------|------------|
| BatchCache                    | 10/27/2021 3:17 PM | File folde |
| Configurations                | 3/10/2022 8:27 AM  | File folde |
| 📜 Data                        | 10/2/2021 6:29 PM  | File folde |
| 📕 DocLog                      | 2/3/2022 9:19 AM   | File folde |
| 📜 DocumentData                | 3/2/2022 8:59 AM   | File folde |
| 📕 HttpsCerts                  | 10/2/2021 6:32 PM  | File folde |
| 📜 ImageMagick                 | 11/30/2021 5:17 PM | File folde |
| 📜 Logs                        | 3/14/2022 9:13 AM  | File folde |
| 📜 OcrEngine                   | 2/3/2022 10:48 AM  | File folde |
| 📜 Pagelmages                  | 3/14/2022 10:13 AM | File folde |
| Supplements                   | 2/3/2022 10:56 AM  | File folde |
| 📜 Temp                        | 3/14/2022 9:13 AM  | File folde |
| 📕 Update                      | 2/3/2022 9:04 AM   | File folde |
| S CleanupLogFiles             | 2/4/2020 5:58 AM   | Windows    |
| CleanupOldFiles               | 2/4/2020 5:58 AM   | Windows    |
| 📔 ConfigHosts                 | 2/4/2020 5:58 AM   | CNFG File  |
| 🛓 EasylO                      | 12/21/2021 4:05 AM | Executab   |
| 🛓 Gamta                       | 12/21/2021 4:05 AM | Executab   |
| 🛓 GamtalmagingAPI             | 7/27/2021 3:29 AM  | Executab   |
| 🖲 GgImagine                   | 2/4/2020 5:58 AM   | Windows    |
| 📔 GgImagine                   | 3/14/2022 9:13 AM  | CNFG File  |
| 📔 GgImagine.contextMenu       | 2/4/2020 5:58 AM   | CNFG File  |
| 🕨 🛃 GgImagine                 | 2/4/2020 5:58 AM   | Applicati  |
| 🛓 GgImagine                   | 12/21/2021 5:43 AM | Executab   |
| 📔 GgImagine.menus             | 4/14/2021 6:08 AM  | CNFG File  |
| 📓 GgImagine.pdfDecoderCharset | 2/4/2020 5:58 AM   | CNFG File  |
| S GgImagine                   | 2/4/2020 5:58 AM   | Shell Scri |
| 📓 GgImagineBatch              | 2/4/2020 5:58 AM   | CNFG File  |
| 🛓 GgImagineBatch              | 4/5/2021 2:31 PM   | Executab   |
| 📓 GgImagineQcTool             | 2/4/2020 5:58 AM   | CNFG File  |
| 🛓 GgImagineQcTool             | 12/21/2021 5:44 AM | Executab   |
| 🛓 GgImagineStarter            | 2/4/2020 5:58 AM   | Executab   |
| 🔮 GalmagineUploader           | 12/21/2021 7:25 PM | Executab   |

This PC > DATA (D:) > GGI

------

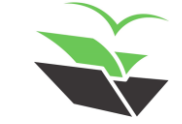

- Open the GGI program
- Each time you open you should follow these steps:

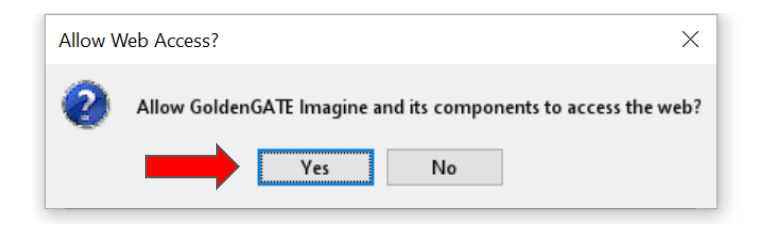

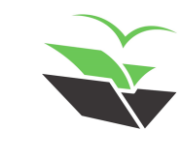

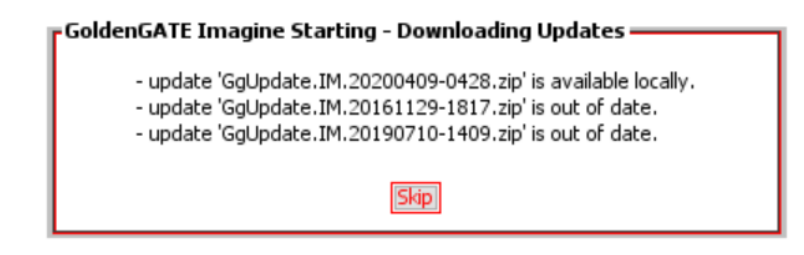

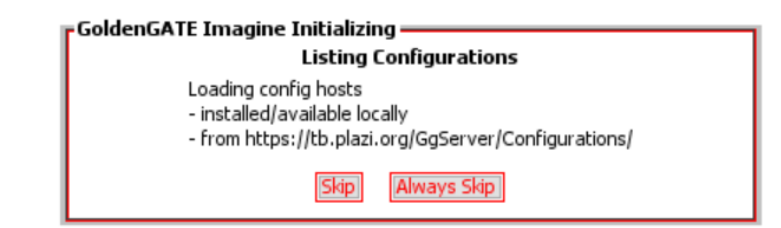

DO NOT CLICK ON "Skip" IN NONE OF THESE OPTIONS

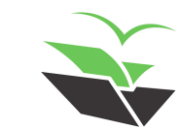

#### Click on the 'Default.imagine' option

| Select Configuration                     | _                                   |                  |  |  |  |
|------------------------------------------|-------------------------------------|------------------|--|--|--|
| Please select the configuration to load. |                                     |                  |  |  |  |
| Config Name                              | Config Host                         | Last Modified    |  |  |  |
| Local Master Configuration               | Local                               | 2022.03.14.14.33 |  |  |  |
| Default.imagine                          | Local                               | 2022.03.09.22.27 |  |  |  |
| Default.imagine                          | https://tb.plazi.org/GgServer/Confi | 2022.03.09.22.27 |  |  |  |
| Online.imagine                           | https://tb.plazi.org/GgServer/Confi | 2016.03.07.15.40 |  |  |  |
| ServerBatch.imagine                      | https://tb.plazi.org/GgServer/Confi | 2022.03.09.22.24 |  |  |  |
| OK Cancel Make Master Configure          |                                     |                  |  |  |  |

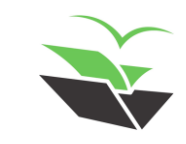

# GGI – Opening a File

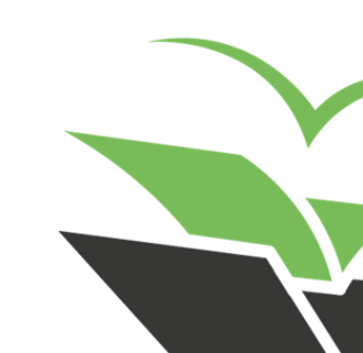

# Opening a file

- You should get to this screen

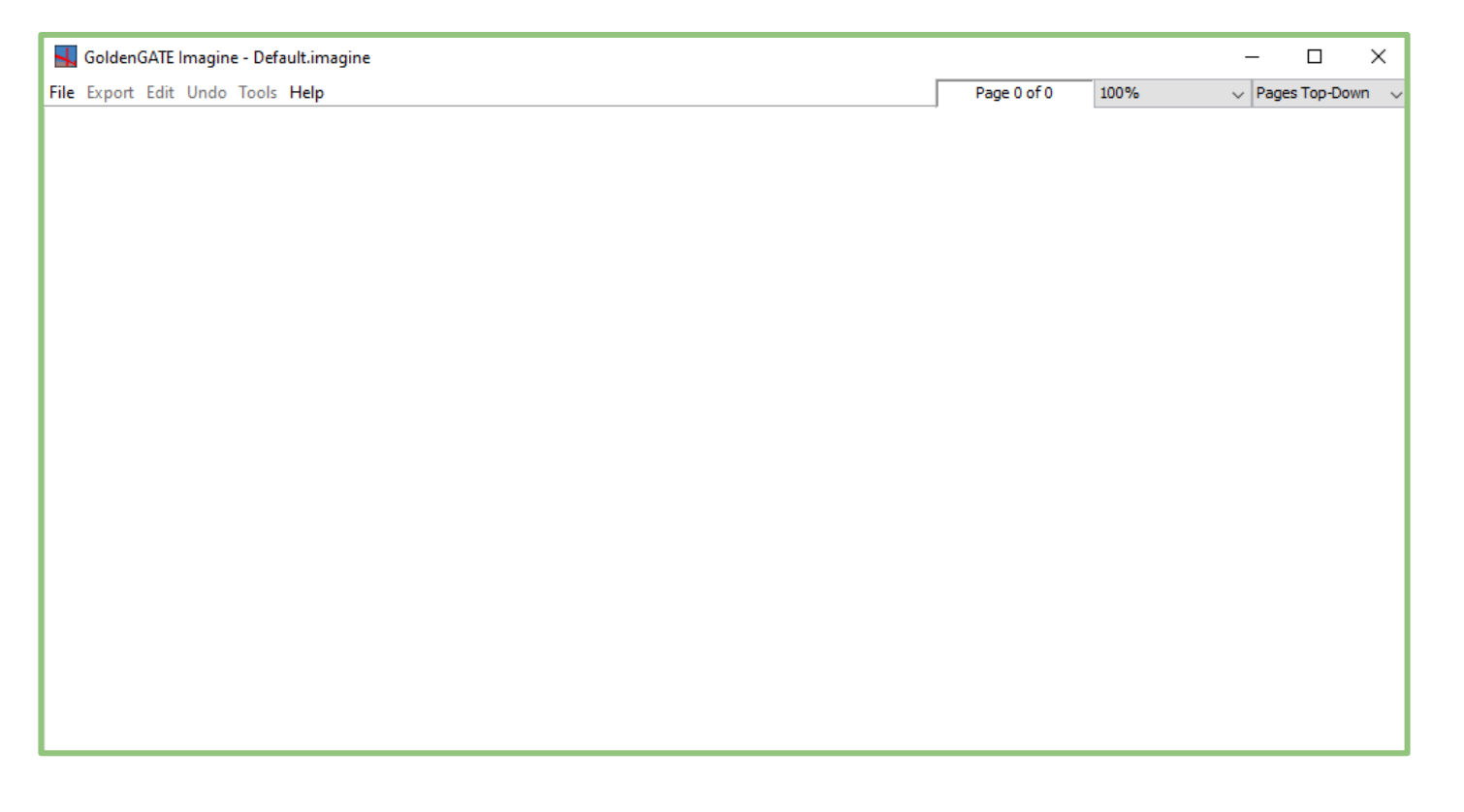

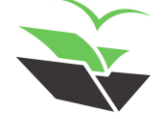

# Opening a file

#### **Open Document**

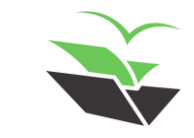

# Opening a file

| denGATE Imagine - Default.imagine    |
|--------------------------------------|
| le Export Edit Undo Tools Help       |
| Open Document                        |
| Load Document from URL               |
| Load Document from GoldenGATE Server |
| Save Document                        |
| Save Document As                     |
| Save Document to GoldenGATE Server   |
|                                      |
| Close Document                       |
| Exit                                 |
| Select Pages                         |
| -                                    |
|                                      |
|                                      |

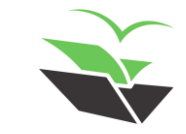

|                                                                                                    | Dage 1 / 6 (Mr. 25) 15084                                                                                                    |
|----------------------------------------------------------------------------------------------------|----------------------------------------------------------------------------------------------------|
| txport cart unao loois meip                                                                                                    | Page 1 ( o (nr. 25) 150% V Pages Top-Down V                                                                                                  |
| ccsurGuami, 172.25-30.par.mr                                                                                                    | Display Control                                                                                                    |
|                                                                                                    | Regions, Blocks, etc.                                                                                                    |
| Insects of Guam-1 25                                                                                                    | Shon All Hide All<br>block<br>image<br>ine<br>paragraph                                                                                      |
| NEUROPTERA                                                                                                    | region     Annotations                                                                                                    |
| NEUROPTEROID INSECTS FROM GUAM                                                                                                    | Show All Hide All                                                                                                    |
| By NATHAN BANKS<br>HARVARD UNIVERSITY                                                                                                    | bibCitation  caption                                                                                                    |
| In 1936 O. H. Swezey and R. L. Usinger collected insects on Guam, and<br>through the kindness of Mr Swezey, I have examined the neuropteroid forms.<br>There are 20 species present in the collection, the great majority psocids, five<br>species are new. The others were first described from various parts of the<br>Pacific area, but their real distribution is not known, since these fragile insects<br>have been collected from but few islands. Fair sized collections have been<br>made in only two island groups, the Hawaiian and Philippine, and these have | collectingCountry     collectingDate     collectingDate     collectingDate     collectingNationade     collectionCode     date     docAuthor |
| almost nothing in common Guam, however, has species from both groups                                                                                                    | empiriss     heading     journalOrPublisher     fournalOrPublisher                                                                           |
| FAMILY PSOCIDAE                                                                                                    | materialsCRation pageNamber                                                                                                    |
| Mt Tenjo, May 5 Dededo, May 11; Machanao, June 5 Sumay Road,<br>June 21 on <i>Heritiera littoralis</i> ; 8 specimens<br>This is a common species in the Hawaiian islands                                                                                                    | page noe     pagnation     part     quantity                                                                                                 |
| <ol> <li>Myopsocus bakeri Banks, Phil, Jour. Sci. 11, D. 199, pl. 1, fig. 3, 1916</li> <li>[Tarague, May 17, 5 specimens]</li> </ol>                                                                                                    | specimenCount     subSection     subSection                                                                                                  |
| place, and the venation and hind border of the wing the same as the type,<br>which came from the Philippines                                                                                                    | taxonomicName taxonomicNameLabel                                                                                                    |
| 3 Heminsoons chloroticus stenostigmus, new variety (fig. 1 4)                                                                                                    | title                                                                                                    |
| Differs from the numerous chloroticus seen in having the percentigm much narrower,<br>only little more than one half as wide as the costal area before it; and the posterior idel<br>instead of being plainly bowed, is straight for most of the distance; the radial sector and<br>medius connected by a short cross vein usually united at one point. Fork of radial sector<br>is as long as its pedice!] fork of medius 3 times as long as pedice!] areola postica subtri-<br>angular more than twice as long as high!                                                 | breatmentCtation     treatmentCtation     treatmentCtation     typeStatus     year                                                           |
|                                                                                                    |                                                                                                    |

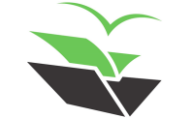

# GGI – Saving a File

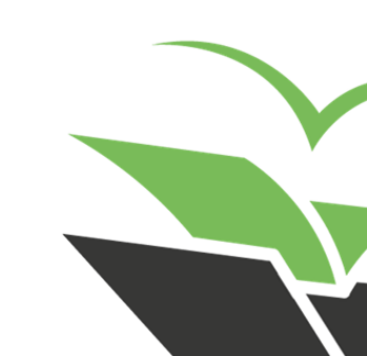

### Saving a file as IMF

| 📕 GoldenGATE Imagine - Default.imagine                                                                                                    |                                                                                                    |                                                                                             |
|----------------------------------------------------------------------------------------------------|----------------------------------------------------------------------------------------------------|---------------------------------------------------------------------------------------------|
| File Export Edit Undo Tools Help                                                                                                    |                                                                                                    |                                                                                             |
| Open Document<br>Load Document from URL<br>Load Document from GoldenGATE Server<br>Save Document<br>Save Document As<br>Save Document to GoldenGATE Server<br>Close Document<br>Exit | Save<br>Save in: indiv extraction<br>Save in: indiv extraction<br>BullSSB.1.1.8427.pdf.imf<br>EvolAnthropol.2021.1-10.pdf.imf<br>Heredity.CLXVI.1-10.pdf.imf<br>JFungi.6.361.1-13.pdf.imf<br>MarBiodivers.51.58.1-30.pdf.imf<br>SciAdv.7.abj5689.pdf.imf | ×<br>e<br>r                                                                                 |
| Select Pages                                                                                                    | Image Markup Files       Save         Image Markup Files       Cance                                                                                                    | 1<br>1<br>1<br>1<br>1<br>1<br>1<br>1<br>1<br>1<br>1<br>1<br>1<br>1<br>1<br>1<br>1<br>1<br>1 |

### Saving a file to server

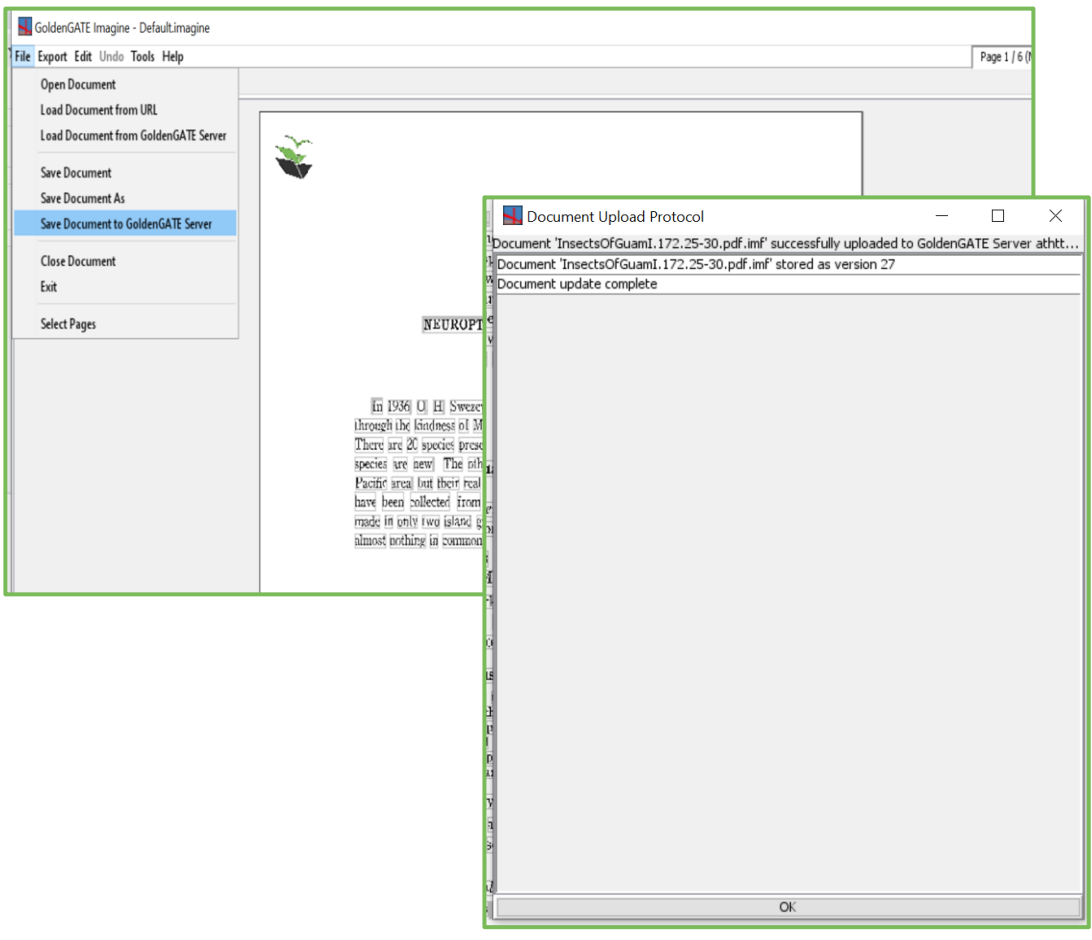

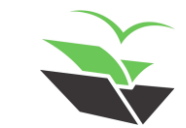